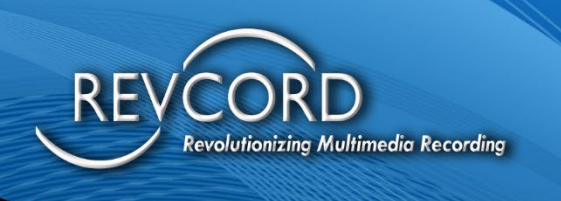

REVCORD

# Role-Based Access Rights User Manual

# **Knowledge Based Article**

MMS Version 12.0.1 Revision 12.2022

**MULTI-MEDIA LOGGING SYSTEMS** 

1250 WOOD BRANCH PARK DR #490 HOUSTON, TEXAS 77079

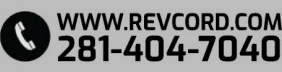

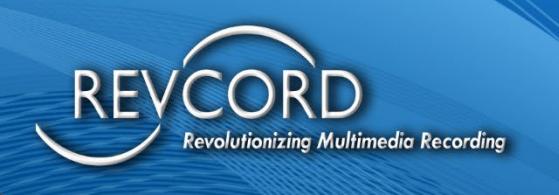

#### **TABLE OF CONTENTS**

REVCORD

| INTRODUCTION                          |
|---------------------------------------|
| ROLE-BASED ACCESS RIGHTS DESCRIPTION1 |
| ROLE-BASED ACCESS RIGHTS TYPES1       |
| LIST OF MAIN FUNCTION / FEATURES      |
| GET ALL ROLES                         |
| ADD NEW ROLE                          |
| UPDATE ROLE NAME                      |
| DELETE A ROLE                         |
| GET / VIEW ROLE PERMISSIONS           |
| ROLE PERMISSION TYPES                 |
| EDIT / UPDATE ROLE PERMISSIONS        |
| ASSIGN A ROLE TO A USER7              |
| SETTINGS TO ENABLE ROLE-BASED ACCESS  |

**MULTI-MEDIA LOGGING SYSTEMS** 

P 1250 WOOD BRANCH PARK DR #490 HOUSTON, TEXAS 77079

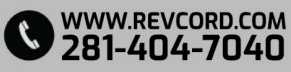

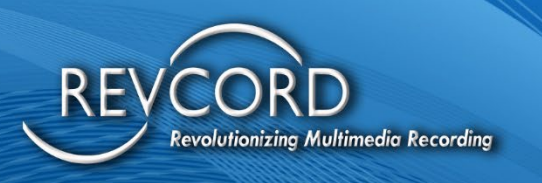

# **INTRODUCTION**

Role-based Access Rights replaces the legacy permission assignments to individuals and develops a centralized system for the role-based permission/access rights.

### **ROLE-BASED ACCESS RIGHTS DESCRIPTION**

Role-based access rights introduce a centralized and efficient module for the user permissions assignment. It allows for system-defined roles and the ability to customize additional roles and their functions.

# **ROLE-BASED ACCESS RIGHTS TYPES**

There are two types of roles.

#### a) System Defined Roles

- 1. These roles will be static and are non-editable from the MMS or even the server-side configuration utility (RevConfig).
- 2. There will be predefined permissions for this role. System-defined roles will be like Super Admin, Agent, etc.
- 3. There is a need to set up a system-defined role, which will be auto-assigned to all the users if some role is being deleted.

#### b) Custom Roles

- 1. This type of role will be custom and are user-defined.
- 2. Users can add roles of their choice and give them a unique name.
- 3. Assign permissions per the business needs.
- 4. Roles and their respective permissions can be added, modified, and deleted.
- 5. Custom roles are further classified into two categories.
  - a. Custom Module Based
  - b. Custom Channel Based

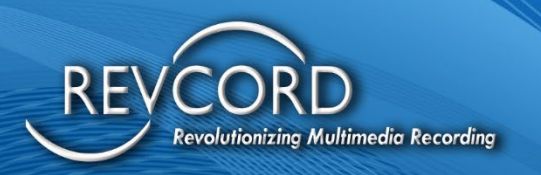

### LIST OF MAIN FUNCTION / FEATURES

Following is the list of the main functions implemented on the Role Management Module.

### **GET ALL ROLES**

The Manage Roles page in the settings page will load all the roles created.

| MANAGE ROLES |                         |                        |                   |                 |              |                             |  |
|--------------|-------------------------|------------------------|-------------------|-----------------|--------------|-----------------------------|--|
| # 🔺          | Role Name               | Role Type              | Permissions Count | Allocated Count | Created Date | Settings                    |  |
| 1            | Super Admin             | System                 | 9                 | 1               | 2021-11-12   | ▲ View Permissions          |  |
| 2            | Admin                   | System                 | 9                 | 1               | 2021-11-12   | View Permissions            |  |
| 3            | Search Evaluation Dashb | Custom - Module Based  | 4                 | 1               | 2021-11-26   | 🔒 View Permissions 💉 Edit 🔀 |  |
| 4            | Channel Based           | Custom - Channel Based | 7                 | 2               | 2021-12-01   | 🔒 View Permissions 💉 Edit 🗴 |  |
| 5            | Live Monitoring Role    | Custom - Module Based  | 3                 | 1               | 2022-02-04   | 🔒 View Permissions 🖋 Edit 🗙 |  |

#### ADD NEW ROLE

On the top right corner, there is a link **Add New Role**. Clicking the link will open up a dialog. Entering the name of the role will create/add a new role. In addition, the login/super admin user needs to select either module-based or channel-based role type using the radio option. Module-based will be selected as shown in the following screenshot by default.

**NOTE:** Role type, once selected, cannot be changed, or modified.

| Module Based | ⊖Channel Based |
|--------------|----------------|
| Role Name    |                |
| Description  |                |
|              |                |
|              |                |

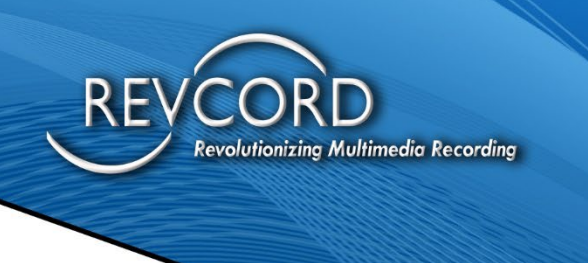

#### **UPDATE ROLE NAME**

Clicking the Edit button will open up the dialog to edit the role name.

| EDIT ROLE   |        | 8      |
|-------------|--------|--------|
| Search Mo   | dule   |        |
| Description | 1      |        |
|             | Update | Cancel |

### DELETE A ROLE

- Deleting a role is only permitted when the allocated user count is set to 0.
  NOTE: Delete role functionality is specific to custom roles only. System-defined roles cannot be deleted.
- 2. If the role is associated with any of the users, you will not be able to delete, and the following error message will appear.

| 0 |
|---|
|   |
|   |
|   |
|   |
|   |

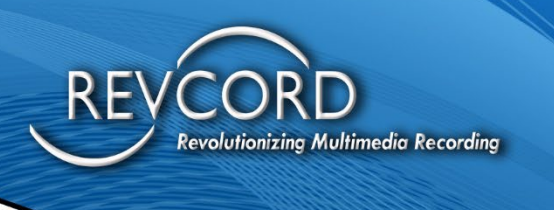

### **GET / VIEW ROLE PERMISSIONS**

1. Clicking the View Permissions button will open up a dialog where all the permissions appear.

|   | ●Add New Role |  |                  |        |   |          |
|---|---------------|--|------------------|--------|---|----------|
| Ì | Created Date  |  | Settings         |        |   |          |
|   | 2021-11-13    |  | View Permissions |        |   | <b>^</b> |
|   | 2022-02-08    |  | View Permissions | 🖋 Edit | × |          |
|   | 2022-02-09    |  | View Permissions | 🖋 Edit | × |          |
|   | 2022-02-09    |  | View Permissions | 🖋 Edit | × |          |
|   | 2022-02-09    |  | View Permissions | 🖋 Edit | × |          |
|   | 2022-02-09    |  | View Permissions | 🖋 Edit | × |          |
|   |               |  |                  |        |   |          |

2. The enabled permissions will be checked.

#### **ROLE PERMISSION TYPES**

- 1. Module Based Role Permissions
  - A. This type of permission is specific to the module/tab, and the channel listing is based on the user group.
  - B. Here users can enable/disable permissions to nine different modules.
    - 1. Setup
    - 2. Monitor
    - 3. Search
    - 4. Evaluation
    - 5. Dashboard
    - 6. Reports
    - 7. IR Lite
    - 8. IR Full
    - 9. Save & Email

![](_page_6_Picture_0.jpeg)

Module-based permissions dialog will look like the following.

| OLE PERMISSIONS [ M | IB ROLE ]  |
|---------------------|------------|
| Setup               | Monitor    |
| Search              | Evaluation |
| Dashboard           | Reports    |
| 🔲 IR Lite           | 🔲 IR Full  |
| Save And Email      |            |

- 2. Channel Based Role Permissions
  - A. This type of permission is channel-specific.
  - B. Here we grant permission to individual channels per-module basis.
  - C. We can select any two channels for Monitor or any five channels for the Search.

The channel-based permission dialog will look like the following.

| Monitor       | Assign Channels | 🗌 IR Ful  | Assign Channels   |
|---------------|-----------------|-----------|-------------------|
| Reports       | Assign Channels | 🗌 IR Lite | Assign Channels   |
| QA Evaluation | Assign Channels | Searce    | h Assign Channels |
| Save & E-mail |                 |           |                   |

![](_page_7_Picture_0.jpeg)

On clicking Assign Channels, we can select channels and grant users permission for viewing.

| ASSIGN/UNASSIGN CHANNELS |      | Θ     |
|--------------------------|------|-------|
| ▼   Select All           |      | -     |
|                          |      |       |
| ▼ □ ROOT                 |      |       |
| 🗹 Dinesh                 |      |       |
| PK1                      |      |       |
| 👻 🗹 PK2                  |      |       |
| ✓ CH_0005 (1005)         |      |       |
| ✓ CH_0006 (1006)         |      |       |
| ▼ □ Revcord              |      |       |
| Test Group               |      |       |
| ▼ □ SKS                  |      |       |
| 🗆 sps                    |      |       |
| CH_0001 (1001)           |      |       |
| CH_0002 (1002)           |      | •     |
|                          | Save | Close |
|                          |      |       |

### EDIT / UPDATE ROLE PERMISSIONS

On the permissions dialog, you can check/uncheck any permission and click the save button.

| Setup            | Monitor    |
|------------------|------------|
| Search           | Evaluation |
| Dashboard        | ✓ Reports  |
| IR Lite          | 🗋 IR Full  |
| 🛃 Save And Email |            |

![](_page_8_Picture_0.jpeg)

#### **ASSIGN A ROLE TO A USER**

On the user form, we have provided the ability to assign a role or modify the role of a user.

| USER FORM                            |               |                          | 0            |
|--------------------------------------|---------------|--------------------------|--------------|
| *Login Email:<br>*Name (First/Last): |               |                          |              |
| *Password:                           |               |                          |              |
| *Confirm Password:                   |               | Enable Shift Restriction | Upload Image |
| Channel Number:                      | 0             | Search Time Restriction: | NONE 🗸       |
| Email On Demand:                     | NO V          | Silence On Demand:       | NO 🗸         |
| Start / Stop Recording:              | NO V          |                          |              |
| User Role:                           | Select Role 🗸 |                          |              |
|                                      |               | Sav                      | eCancel      |

The ability to set up roles will be available if and only if role-based access is enabled. For non-role-based, you cannot select the Roles.

User permissions will change as soon as you change the user's role.

![](_page_9_Picture_0.jpeg)

#### SETTINGS TO ENABLE ROLE-BASED ACCESS

For now, this option needs to be managed manually. Under the site.config, One can find the following key.

<IsRoleBasedAccessEnabled>true</IsRoleBasedAccessEnabled>

To enable set value to **TRUE**. To disable role-based access rights, set the value to **FALSE**.

#### NOTE:

- 1. EC is independent of this implementation.
- 2. IQ3 / IQ3 View, AVRIS View, Revcell, and Invitation permissions are more or less directly related to the user. So those need to be managed as of the current scenario. They will be on a user basis and will be managed from the permissions dialog.